# SSD Suite for Nextorage

Version: 1.0

User Guide

## **Revision History**

| Date      | Revision | Description                           |
|-----------|----------|---------------------------------------|
| 3/15/2024 | 1.0      | Initial release for Nextorage version |
|           |          |                                       |
|           |          |                                       |
|           |          |                                       |

# FNet Co., Ltd. Privacy Statement

At FNet, we value our clients' privacy and recognize its significance. In accordance with the EU General Data Protection Regulation (GDPR), we have provided a privacy statement that outlines how we collect, use, and transfer your personal information. We aim to ensure that you are fully informed about how we handle your personal information.

#### How does FNet collect and use my personal data?

At FNet, we collect information solely for the purpose of providing the services you have selected. In order to deliver our products and services, we may request personal information from you, such as your email address. Please note that the information we gather and retain includes the following crucial details:

1. Your email address, which is used as the primary means of communication and identification for our services.

2. Your IP address and SSD unique identification code (comprising SSD model, serial number, VID, PID) are utilized for security measures, fraud prevention, software registration, support services, and transactions.

3. To provide software registration, device delivery, and billing confirmation services.

4. The version number of this software is employed to determine the software version and provide updated information to you when the software is updated.

5. The SSD firmware version is used to determine the upgrade of the SSD firmware.

#### How long do we keep your information and where do we store it?

How long your data will be kept depends on the legal basis upon which your data is processed. For example, data we process to perform a contract with you requires us

to retain it for the entire time you use SSD Suite for Nextorage. We will retain and process this data as long as you are a valid user of SSD Suite for Nextorage. We may also collect this information to perform analytics so that we can develop improvements to SSD Suite for Nextorage to enhance the software experience.

Please note that although we intend to keep your data for the above periods, your data may be processed for longer periods by applicable law. For example, if specific regulations require us to require specific data, we will comply with the request and retain the data until the required retention period is met.

Your data will be protected for as long as we retain it.

If your personal information is transferred and stored to other countries/regions; such countries/regions include but are not limited to countries/regions in the European Economic Area and the United States. All international data transfers will comply with legal requirements to ensure that your personal information is handled securely and in the manner you expect.

FNet collects relevant information for the above purposes. The following sets out the legal basis for FNet to process personal information:

*Comply with our commitment to you GDPR Article 6(1)(b)* 

· Provide you with relevant versions and related services of SSD Suite for Nextorage

Advancing our business interests GDPR Article 6(1)(f)

· To operate, evaluate, and improve SSD Suite for Nextorage and our business;

· Maintain appropriate security measures.

 $\cdot$  Ensure accountability, including compliance with industry standards and enforcement of our policies.

*Compliance with law and legal procedure GDPR Art. 6(1)(c)* 

 $\cdot$  Comply with applicable rules, regulations, and court orders.

## Copyright

The user is responsible for all results. FNet Co., Ltd owns this product and its related information and we grant you no right to this product. FNet Co., Ltd. also owns all unauthorized rights in this document.

All rights reserved. No part of SSD Suite for Nextorage may be copied without the written permission or authorization of FNet Co., Ltd, which prohibits the product's sale, rental, exchange, lending, exhibition, revision, destruction, etc., as these actions could infringe on FNet's rights. FNet also prohibits anyone from re-compiling, reverse engineering the software, or decoding our product. Covering or removing the copyright and trademark description is not allowed.

FNet Co., Ltd. owns the SSD Suite for Nextorage's copyright and patent. This product and its manual possess copyrights & patents for multiple countries. The trademark of FNet is registered by FNet Co., Ltd. Adobe is a trademark and Adobe Acrobat is a registered trademark of Adobe Systems Incorporated. Microsoft and Windows are trademarks of Microsoft Corporation. All other company and product names may be trademarks of the respective companies with which they are associated.

The information in this document is subject to change at any time without notice. Unless otherwise noted, all the product names used herein are owned by FNet Co., Ltd.

#### DISCLAIMER

FNet Co., Ltd. RESERVES THE RIGHT TO CHANGE PRODUCTS, INFORMATION AND SPECIFICATIONS WITHOUT NOTICE.

FNet Co., Ltd. is not liable for any consequential, incidental, or indirect damages (including damages for indirect personal injury, loss of business profits, business interruption, loss of business information, and the like) arising out of the use or inability to use this product.

#### User Notice

- 1. SSD Suite for Nextorage does not require an internet connection to run. However, an internet connection is required to register the new SSD, get updates for the latest Firmware, Feature modules, or application, and authenticate the SSDs.
- 2. The SSD should not be disconnected from the system while Firmware Update, Secure Erase, or Clone features are in progress. Doing so could result in data corruption.
- 3. All parallel operations should be terminated before executing Firmware Update, Secure Erase, or Clone features.
- 4. Data corruption may result if the user terminates the SSD Suite for Nextorage application abnormally while Firmware Update, Secure Erase, or Clone features are in progress.
- 5. There is always the risk of data loss when updating SSD firmware. It is imperative that the user back up any important data before performing a firmware update.

| Support                   | Requirements                                          |
|---------------------------|-------------------------------------------------------|
| Operating System          | Windows 10 (32/64bit)                                 |
| Operating System          | Windows 11 (64bit)                                    |
| Disk Capacity             | Minimum 15MB available for installation               |
| Supported Partition Types | MBR, GPT                                              |
| Supported Languages       | English, Chinese (Traditional), Chinese (Simplified), |
|                           | Japanese, French, German                              |
| SSD Interface             | SATA, M.2, NVMe, USB                                  |
| SSD Driver                | Microsoft, Intel, AMD, NVIDIA                         |
|                           |                                                       |

#### System Requirements

\* Some limitations exist depending on the type of storage and model.

#### Empower your SSD

SSD Suite for Nextorage is an SSD management program designed for desktop computers, notebook computers, SSDs, and external SSDs. It can fully release the full potential of SSD.

The intuitive operation interface of SSD Suite for Nextorage allows anyone to easily operate the SSD optimization tool. Like a professional, monitor the operating status of the SSD, master the health status of the SSD, extend the life of the SSD, quickly erase the data on the SSD, and move the entire Windows system to another SSD more easily, customize your SSD and maximize performance.

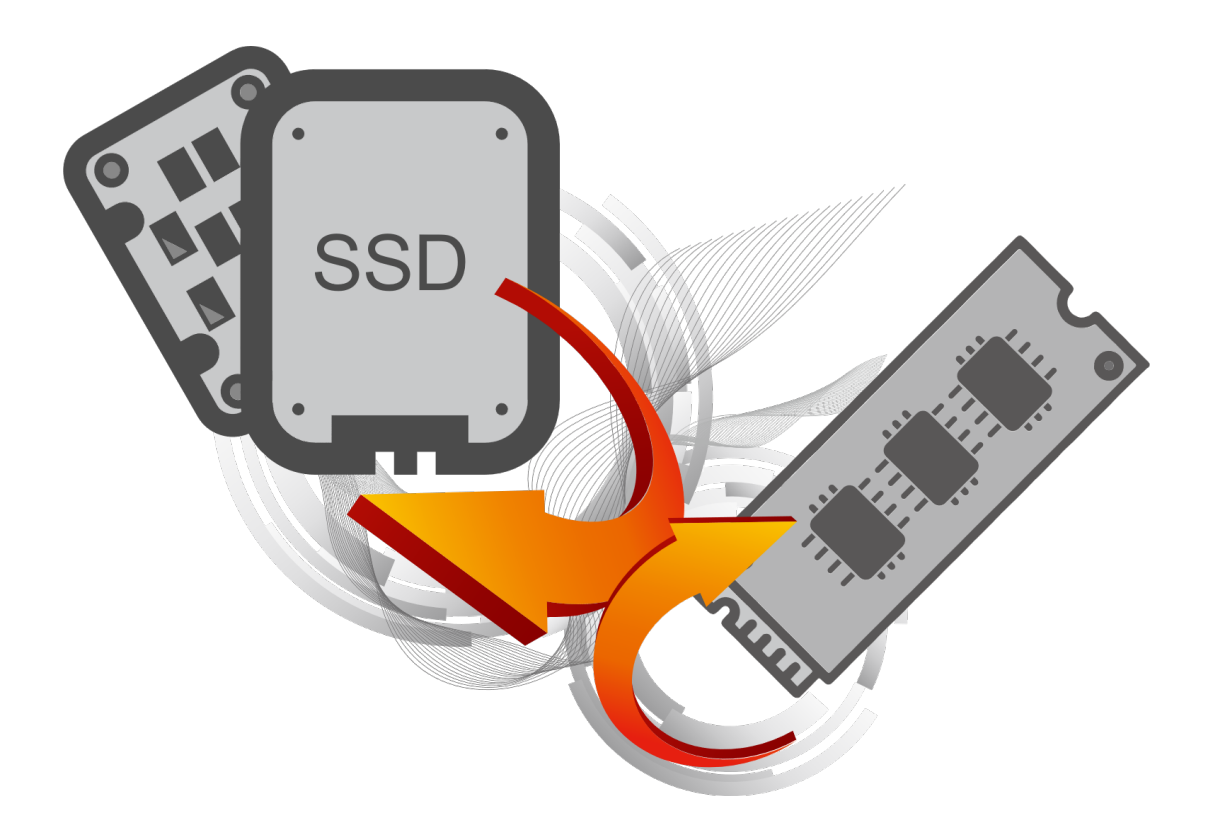

#### Limitations

- 1. SSD Suite for Nextorage does not work with SSDs connected via the SCSI controller interface.
- 2. Only MBR and GPT partition types are supported. SSD Suite for Nextorage may not work with other partition types.
- 3 . SSD Suite for Nextorage may not work on SSDs that are locked with TCG OPAL Security.
- 4 . SSD Suite for Nextorage may not work on SSDs that use Intel VMD technology.
- 5. RAID on mode in SATA configuration is not supported by SSD Suite for Nextorage.
- 6. If you are using any custom storage driver, then SSD Suite for Nextorage may not work properly. Please always use the Microsoft driver.
- 7. It may restart your Windows after you install SSD Suite for Nextorage.
- 8. It is necessary to restart your Windows after you update your firmware for SSD.
- 9. The firmware update function would not support the SSD connection by USB interface.
- 10 . Some functions will need the administrator mode (UAC), please accept to run in administrator mode and the functions will be enabled.

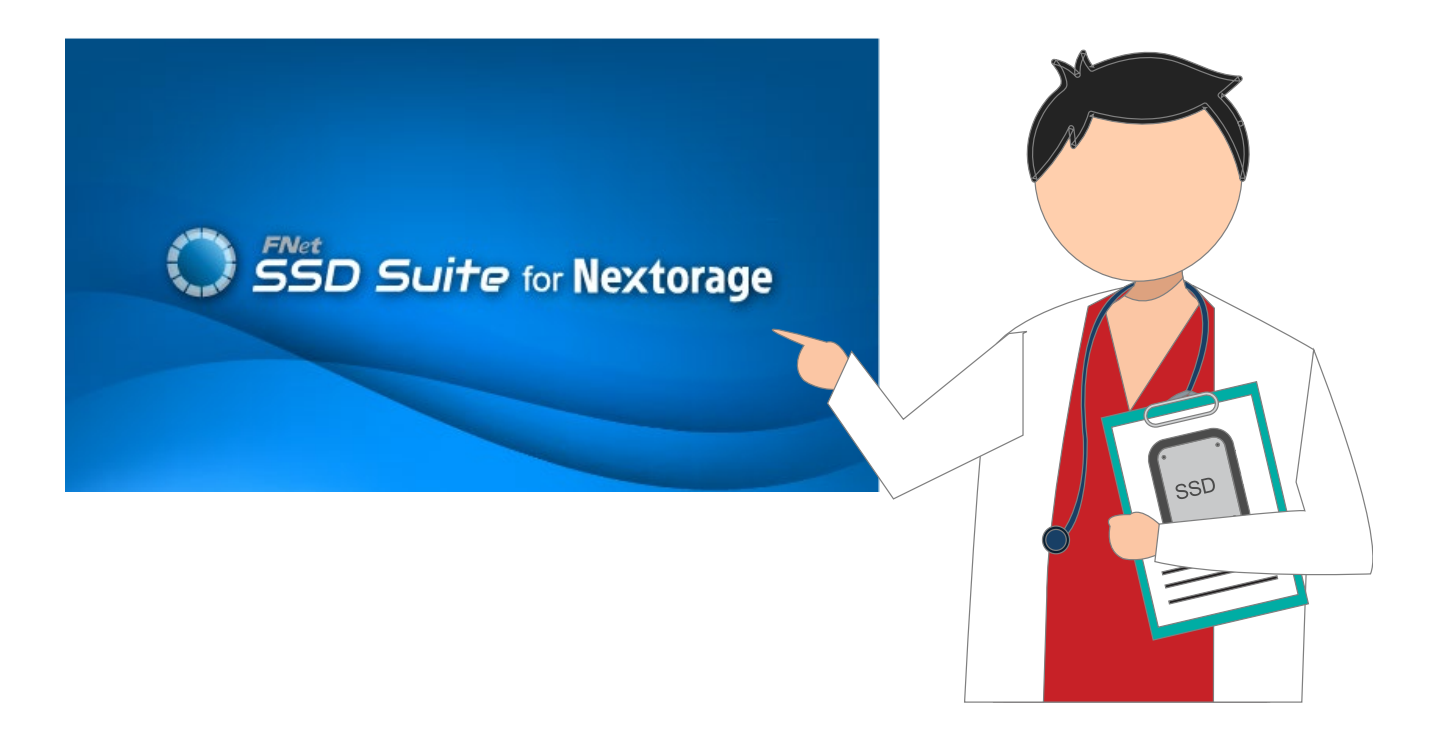

#### Install SSD Suite for Nextorage

You can download SSD Suite for Nextorage from the official website, unzip the file, and double-click "SsdSuite\_Install.exe" to install.

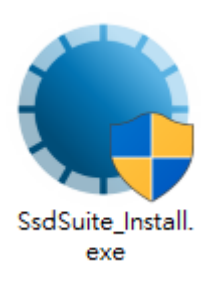

| SSD Suite for Nextorage Installer Ver 0.17.00 |               |      |
|-----------------------------------------------|---------------|------|
| Welcome to the Setup W                        | /izard        |      |
| 1 >> 2 >> 3                                   |               |      |
|                                               |               |      |
|                                               |               |      |
| Select your language English                  | -             |      |
| I have read and accepted the Licensir         | ng Agreement. |      |
|                                               |               |      |
| Options                                       | Install       | Quit |

You can select the language you like to see and check the checkbox after you read the Licensing Agreement and accept it.

If you want to know the software installation path and do not want to place the software icon on the desktop, you can click [Option].

| SSD Suite for Nextorage Installer Ver 0.17.00 |
|-----------------------------------------------|
| Options                                       |
|                                               |
|                                               |
|                                               |
| Installation path                             |
| C:\Program Files (x86)\Nextorage\SSD Suite    |
| Create desktop shortcut                       |
| < Back                                        |

It will start to install SSD Suite for Nextorage software after you click the "Install" button.

It may restart your Windows after you install SSD Suite for Nextorage.

### Functions

All functions are categorized into sub-screens, including Drive Information, Clone Drive, Secure Erase, Firmware Upgrade, System Information, Updates, and Settings. When you run SSD Suite for Nextorage, the main screen will automatically display drive information first.

| SSD Suite for Ne   | extor | age                   |                 |                      |                |          |                               | — 🗆 X                            |
|--------------------|-------|-----------------------|-----------------|----------------------|----------------|----------|-------------------------------|----------------------------------|
| DRIVE MANAGEMENT   |       | 0:Nextorage SSD       | NN5PRO-2TB      | 1:Samsu<br>2TB       | ng SSD 970 EVC | ) Plus   | 2:PNY CS3030 2TB SSD          |                                  |
| Drive Information  |       |                       |                 |                      |                |          |                               |                                  |
| UTILITY            | Dri   | ve Inform             | ation           |                      |                |          |                               |                                  |
| Clone Drive        | Show  | s detailed informat   | ion about the s | selected drive.      |                |          |                               |                                  |
| Secure Erase       |       |                       |                 |                      |                |          | Novtorado SSD N               |                                  |
| Firmware Upgrade   |       | Drive Health          | Te              | mnerature            | Remaining      | lifetime | Nextorage 33D N               | NJFRO-21D                        |
| SUPPORT ASSISTANT  |       | Drive riedici         | ie ie           | Inperature           | Kernaning      | Incente  | EUI64: 7CEF407C60000006       |                                  |
| System Information |       |                       |                 |                      |                |          | Firmware version: EQFS22.1    | Total Bytes Read: 3 GB           |
| Updates            |       | Good                  | 4               | 8 °C 丨               | 92             | %        | Serial number: 20BA19360E0800 | 000006 Total Bytes Written: 0 GB |
| Settings           |       | 0000                  |                 |                      |                |          | Standard: NVM Express 2.0.0   | Power On Count: 127 Times        |
|                    |       |                       |                 |                      |                |          |                               | Power On Hours: 65 Hours         |
|                    | 1     | 🗊 Disk 0 -            | 2 TB   P        | Cle Gen4             | ↓ x4           |          |                               | S.M.A.R.T. Drive Details         |
|                    | NO.   | Volume<br>Partition 1 | File Syst       | Capacity<br>15.98 MB | Free Space     | % Free   | Description                   |                                  |
|                    | 2     | D:                    | NTFS            | 1.82 TB              | 1.82 TB        | 99%      |                               |                                  |
|                    |       |                       |                 |                      |                |          |                               |                                  |
|                    |       |                       |                 |                      |                |          |                               |                                  |
|                    |       |                       |                 |                      |                |          |                               |                                  |
|                    |       |                       |                 |                      |                |          |                               |                                  |
|                    |       |                       |                 |                      |                |          |                               |                                  |
|                    |       |                       |                 |                      |                |          |                               |                                  |
| Ver 0.17.00        |       |                       |                 |                      |                |          |                               |                                  |

## **Drive Information**

Without affecting the overall performance of the computer, SMART data is used to calculate the health of the SSD in real time.

In Drive Information, you can see detailed information about the drive you selected.

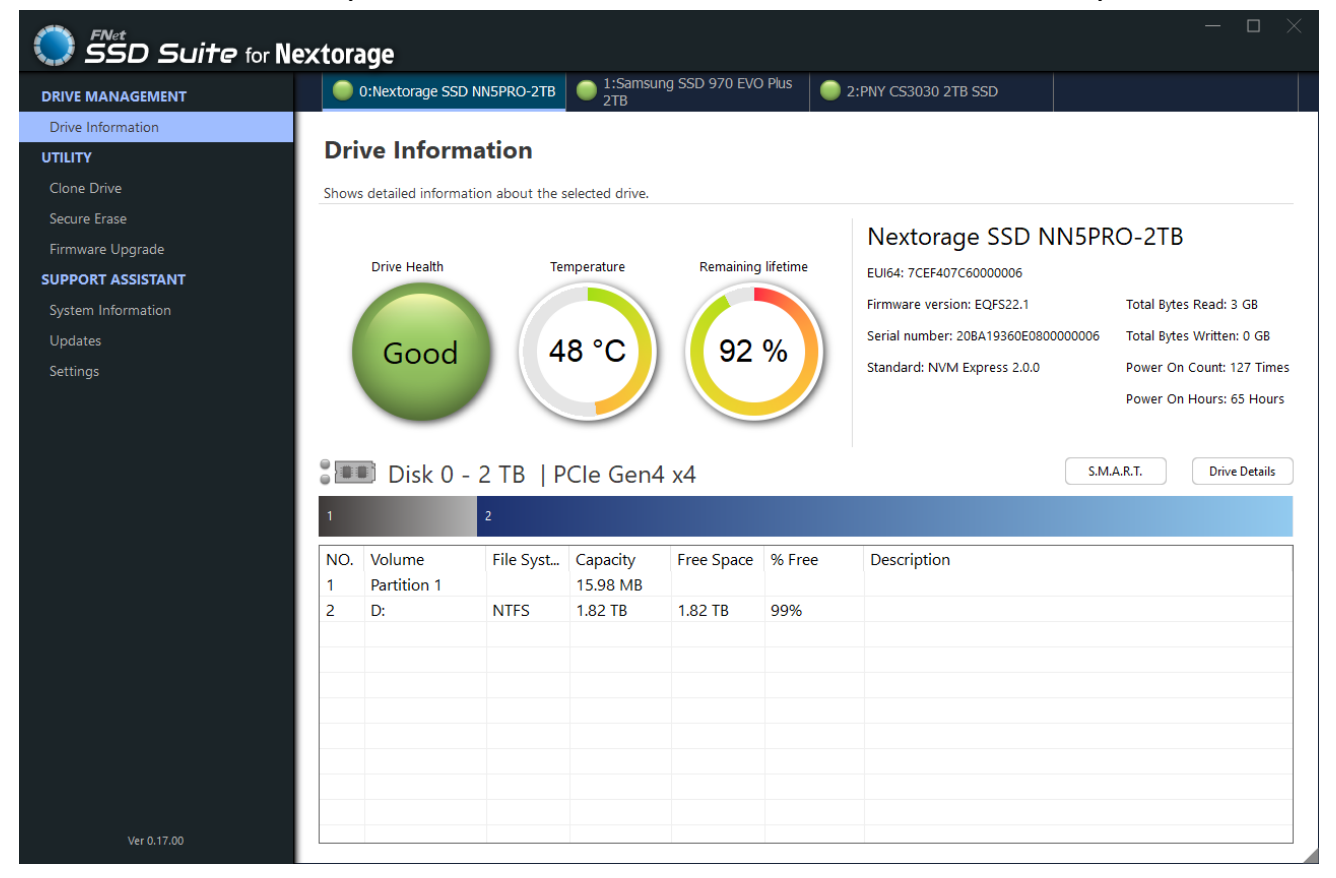

A status Icon representing disk health for the selected SSD is displayed on the Main Screen. This feature is only for certain Nextorage SSD Models.

| Good    | Good (Green): This indicates that your SSD is in very good condition.<br>All SMART attributes are in good condition.                                                                                      |
|---------|----------------------------------------------------------------------------------------------------|
| Warning | Warning (Yellow): This indicates that your SSD is in normal condition.<br>Available Spare Blocks may be used, but it is within the normal range.                                                          |
| Bad     | Bad (Red): This indicates that your SSD may need to be replaced with<br>a new one. You should back up all data stored on your SSD to another<br>storage device and replace the drive as soon as possible. |
| N/A     | N/A (Gray): This indicates that health information is not supported or information cannot be loaded for the selected drive.                                                                               |

Click the **SMART** button to reveal the S.M.A.R.T. table, which shows the Self-Monitoring, Analysis, and Reporting Technology attributes on the selected drive. Different brands of SSD may not support all S.M.A.R.T. attributes. For more attributes, refer to the SSD controller specification or link to S.M.A.R.T. attributes at the end of this guide.

| $\bigcirc$ | SSD Suite for Nextorage      | S.M.A.R.T.         |   |
|------------|------------------------------|--------------------|---|
|            | Disk 0 - 2 TB   PCIe Gen4 x4 |                    |   |
| ID         | Name                         | Value              | ^ |
| 01         | Critical Warning             | 0000000000000000   |   |
| 02         | Composite Temperature        | 0000000000013D     |   |
| 03         | Available Spare              | 00000000000064     |   |
| 04         | Available Spare Threshold    | 000000000000005    |   |
| 05         | Percentage Used              | 000000000000008    |   |
| 06         | Data Units Read              | 0000000000017A7    |   |
| 07         | Data Units Written           | A080000000000000 A |   |
| 08         | Host Read Commands           | 000000000028FC8    |   |
| 09         | Host Write Commands          | 000000000024E5     |   |
| 0A         | Controller Busy Time         | 000000000000001    |   |
| 0.0        | D C I                        | 0000000000074      | × |
|            |                              | Close              |   |

Click the **Drive Details** button to check in-depth technical information about the drive. For detailed information on the terms used, refer to the ATA specification linked at the end of this guide.

| <u>)</u> | SD Su      | ite for Nextorage        | rive Details                            |
|----------|------------|--------------------------|-----------------------------------------|
|          | oisk 0 - 2 | TB   PCIe Gen4 x4        |                                         |
| Byte     | Name       | Value                    | Description ^                           |
| 01       | VID        | 0x1F31                   | PCI Vendor ID                           |
| 23       | SSVID      | 0x1F31                   | PCI Subsystem                           |
| 423      | SN         | 20BA19360E080000006      | Serial Number                           |
| 2463     | MN         | Nextorage SSD NN5PRO-2TB | Model Number                            |
| 6471     | FR         | EQFS22.1                 | Firmware Revi                           |
| 72       | RAB        | 0x01                     | Recommende                              |
| 7375     | IEEE       | 40 EF 7C                 | IEEE OUI Ident                          |
| 76       | CMIC       | 0x00                     | Controller Mul                          |
| 77       | MDTS       | 0x07                     | Maximum Dat                             |
| 7879     | CNTLID     | 0x0000                   | Controller ID                           |
| 00.00    | VED        | 0.0000000                | V · · · · · · · · · · · · · · · · · · · |
|          |            |                          | Close                                   |

#### **Clone Drive**

The function could help you easily and quickly clone an OS disk to a new SSD in just 4 steps. (1) Select the source disk. (2) Select the target disk. (3) Select the partitions you want to clone or not. (4) Double-confirm and start clone.

| SSD Suite for Nex  | ctora  | age               |                   |             |            |        |                    |   | - 🗆 ×   |
|--------------------|--------|-------------------|-------------------|-------------|------------|--------|--------------------|---|---------|
| DRIVE MANAGEMENT   |        |                   |                   |             |            |        |                    |   |         |
| Drive Information  |        |                   |                   |             |            |        |                    |   |         |
| UTILITY            | Clo    | ne Drive          |                   |             |            |        |                    |   |         |
| Clone Drive        | Simpl  | e and easy to clo | one your drive to | SSD.        |            |        |                    |   | 2 3 4 5 |
| Secure Erase       |        |                   |                   |             |            |        |                    |   |         |
| Firmware Upgrade   | Selec  | t Source 1:       | Samsung SSD       | 970 EVO Plu | us 2TB     |        | $\sim$             |   |         |
| SUPPORT ASSISTANT  |        |                   |                   |             |            |        |                    |   |         |
| System Information | -<br>- | 🗊 Disk 1          | - 2 TB   P        | Cle Gen3    | x4         |        |                    |   |         |
| Updates            | 1      |                   | 2                 | 3           |            |        |                    | A |         |
| Settings           |        |                   | -                 | ,           |            |        |                    |   |         |
|                    | NO.    | Volume            | File Syst         | Capacity    | Free Space | % Free | Description        |   |         |
|                    | 1      | Partition 1       | FAT32             | 100.00 MB   | 71.47 MB   | 71%    | EFI Partition      |   |         |
|                    | 2      | Partition 2       |                   | 15.62 MB    |            |        |                    |   |         |
|                    | 3      | C:                | NTFS              | 1.82 TB     | 831.96 GB  | 44%    | Windows Partition  |   |         |
|                    | 4      | Partition 4       | NTFS              | 567.00 MB   | 84.71 MB   | 14%    | Recovery Partition |   |         |
|                    |        |                   |                   |             |            |        |                    |   |         |
|                    |        |                   |                   |             |            |        |                    |   |         |
|                    |        |                   |                   |             |            |        |                    |   |         |
|                    |        |                   |                   |             |            |        |                    |   |         |
|                    |        |                   |                   |             |            |        |                    |   |         |
|                    |        |                   |                   |             |            |        |                    |   |         |
|                    |        |                   |                   |             |            |        |                    |   |         |
|                    |        |                   |                   |             |            |        |                    |   |         |
|                    |        |                   |                   |             |            |        |                    |   |         |
|                    |        |                   |                   |             |            |        |                    |   |         |
|                    |        |                   |                   |             |            |        |                    |   |         |
| Ver 0.17.00        |        |                   |                   |             |            |        |                    |   | Next    |

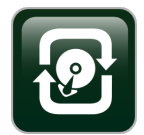

FNet Smart Cloning Technology will automatically adjust the size of the original drive partition to fit smaller or larger replacement drives.

Clone Drive will make a clone of your drive in which you have selected the partitions and folders from being part of the newly cloned drive. An ideal solution for when the target drive is too small for all of the source drive's data.

Automatic to skip the empty sector and unselected partitions and folders. Automatic 4k alignment. Defragment During Cloning. MBR/GPT format supported.

After the cloning process is complete, simply swap out the drives and reboot. Windows will boot up normally from the new drive as if nothing ever happened.

# Secure Erase

Secure erase permanently deletes all data on a disk, ensuring that the data is unrecoverable and protects the valuable data on your SSD from leakage.

| SSD Suite for Ne   | xtor             | age                       |                 |                 |                   |               |                                    | — 🗆 ×                     |
|--------------------|------------------|---------------------------|-----------------|-----------------|-------------------|---------------|------------------------------------|---------------------------|
| DRIVE MANAGEMENT   |                  | 0:Nextorage SSD           | NN5PRO-2TB      | 1:Samsu<br>2TB  | ng SSD 970 EVC    | ) Plus        | 2:PNY CS3030 2TB SSD               |                           |
| Drive Information  |                  |                           |                 |                 |                   |               |                                    |                           |
| UTILITY            | See              | cure Erase                |                 |                 |                   |               |                                    |                           |
| Clone Drive        | Delet            | e sensitive data an       | d can't be reco | vered.          |                   |               |                                    |                           |
| Secure Erase       | Frase            | Method                    |                 |                 |                   |               | Nexterage SCD NINED                |                           |
| Firmware Upgrade   | S                | CSI Sanitize              |                 |                 |                   | $\sim$        | Nextorage SSD NNSPF                | KU-21B                    |
| SUPPORT ASSISTANT  | _                |                           |                 |                 |                   |               | EUI64: 7CEF407C60000006            |                           |
| System Information | Secure<br>recove | Erase permanently<br>red. | clears all data | on the selected | SSD so that the d | ata cannot be | Firmware version: EQFS22.1         | Total Bytes Read: 3 GB    |
| Updates            | The fu           | nction cannot run o       | n boot drives.  |                 |                   |               | Serial number: 20BA19360E080000006 | Total Bytes Written: 0 GB |
| Settings           |                  |                           |                 |                 |                   |               | Standard: NVM Express 2.0.0        | Power On Count: 127 Times |
|                    |                  |                           |                 |                 |                   |               |                                    | Power On Hours: 65 Hours  |
|                    | 1                | 🗊 Disk 0 -                | 2 TB   P        | Cle Gen4        | 4 x4              |               |                                    | Start Cancel              |
|                    | NO.              | Volume                    | File Syst       | Capacity        | Free Space        | % Free        | Description                        |                           |
|                    | 1                | Partition 1               | NITEC           | 15.98 MB        | 1 0 2 TD          | 0.00%         |                                    |                           |
|                    | 2                | D.                        | INTES           | 1.02 10         | 1.02 TD           | 9970          |                                    |                           |
|                    |                  |                           |                 |                 |                   |               |                                    |                           |
|                    |                  |                           |                 |                 |                   |               |                                    |                           |
|                    |                  |                           |                 |                 |                   |               |                                    |                           |
|                    |                  |                           |                 |                 |                   |               |                                    |                           |
|                    |                  |                           |                 |                 |                   |               |                                    |                           |
|                    |                  |                           |                 |                 |                   |               |                                    |                           |
| Ver 0.17.00        |                  |                           |                 |                 |                   |               |                                    |                           |

When you click the "Start" button, it will ask you to double-check. Please enter the same randomly generated number as the one on the left.

| FNet SSD Suite |                                                                                                    |
|----------------|----------------------------------------------------------------------------------------------------|
| SSU            | Warning !                                                                                                    |
|                | SSD Erase will erase all data on the selected SSD and<br>cannot be recovered. Please enter the following 4-digit<br>number then click "Erase" to continue, or click "Cancel"<br>to return. |
|                | 1 2 3 4                                                                                                    |
|                | Cancel Erase                                                                                                    |

#### Notice

- 1. Secure Erase cannot run on a boot disk.
- 2. The entire user space and over-provision space are completely and irretrievably erased after you start Secure Erase. Every block in the user space is ready to accept new host-written data, moving the drive to its highest performance state, FOB (fresh-out-of-box).

However, some data must be left in place for normal drive operation. This includes the following required data: SSD firmware copies that reside in the NAND, all SMART data, and retired NAND block mapping tables.

#### Firmware Upgrade

Firmware is a very small software program stored on semiconductor chips such as NAND chips. It contains the software code and commands required to operate the device.

FNet recommends using the latest firmware and SSD Suite for Nextorage software. Regular updates are needed to maintain the latest version of firmware and software and add customer experience improvements, including operational stability and performance optimization.

The SSD Suite for Nextorage software is available for Windows and cannot be used for Linux or Mac OS X.

| SSD Suite for Ne                                               | extorage                                                            |                                                                                                    | - • ×                                                                                                    |
|----------------------------------------------------------------|---------------------------------------------------------------------|----------------------------------------------------------------------------------------------------|----------------------------------------------------------------------------------------------------|
| DRIVE MANAGEMENT                                               | O:Nextorage SSD NN5PRO-2TB     O 1:Samsung SSD 970 EVO Plus     2TB | 2:PNY CS3030 2TB SSD                                                                                              |                                                                                                    |
| Drive Information UTILITY                                      | Firmware Upgrade                                                    |                                                                                                    |                                                                                                    |
| Clone Drive                                                    | Upgrade SSD firmware                                                |                                                                                                    |                                                                                                    |
| Secure Erase                                                   |                                                                     |                                                                                                    |                                                                                                    |
| Firmware Upgrade                                               | Firmware Filename                                                   | Nextorage SSD NN5PF                                                                                               | (O-21B                                                                                                    |
| SUPPORT ASSISTANT<br>System Information<br>Updates<br>Settings | Check for updates                                                   | EUI64: 7CEF407C60000006 Firmware version: EQF522.1 Serial number: 20BA19360E080000006 Standard: NVM Express 2.0.0 | Total Bytes Read: 3 GB<br>Total Bytes Written: 0 GB<br>Power On Count: 127 Times<br>Power On Hours: 65 Hours |
|                                                                | Disk 0 - 2 TB   PCIe Gen4 x4                                        |                                                                                                    | Start Cancel                                                                                                 |
| Ver 0.17.00                                                    |                                                                     |                                                                                                    |                                                                                                    |

You can click the [Check for Updates] button. If new firmware for the SSD is available on the system, then the New Version of Firmware message will appear on the firmware update screen.

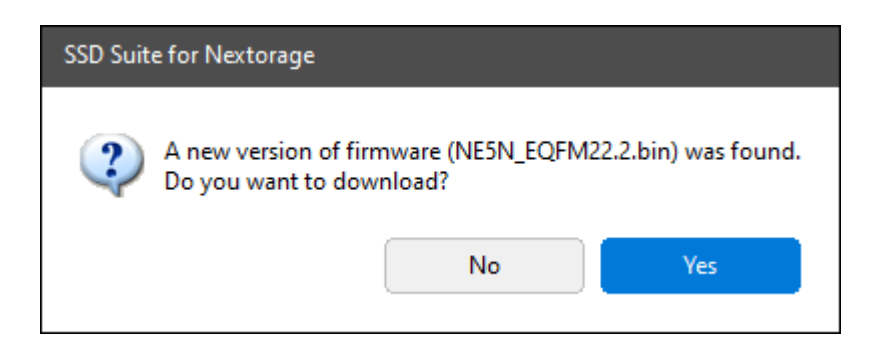

If you want to download a new version of firmware, please click [Yes].

It will display on the screen that the new firmware has been downloaded. At this time, you can click the [Start] button to start updating the firmware.

#### **Firmware Upgrade**

| Upgrade SSD firmware                                                                                 |                   |                                                                   |                                                                                    |
|----------------------------------------------------------------------------------------------------|-------------------|-------------------------------------------------------------------|------------------------------------------------------------------------------------|
| Firmware Filename                                                                                    | **                | Nextorage SSD NN5PR                                               | CO-2TB                                                                             |
| NE5N_EQFM22.2.bin                                                                                    | $\sim$            | Firmware version: EQFS22.1                                        | Total Bytes Read: 2 GB                                                             |
| Firmware file NE5N_EQFM22.2.bin selected.<br>Please click the "Start" button to update the firmware. | Check for updates | Serial number: 20BA19360E080000006<br>Standard: NVM Express 2.0.0 | Total Bytes Written: 0 GB<br>Power On Count: 123 Times<br>Power On Hours: 42 Hours |
| 📲 Disk 0 - 2 TB   PCIe Gen                                                                           | 4 x4              |                                                                   | Start Cancel                                                                       |

Be careful not to turn off the power while updating the firmware.

#### [Warning]

Please back up data and close all running applications (except for SSD Suite for Nextorage software) before updating the firmware.

- Do not turn off power while the firmware is updating.

- Firmware updates cannot be performed on SSDs with RAID mode and Intel VMD enabled.

- A PC reboot is required.

- Firmware updates are not possible through an external USB connection.

## System Information

You can see the basic PC information and it can export the hardware and software information to help with software debugging.

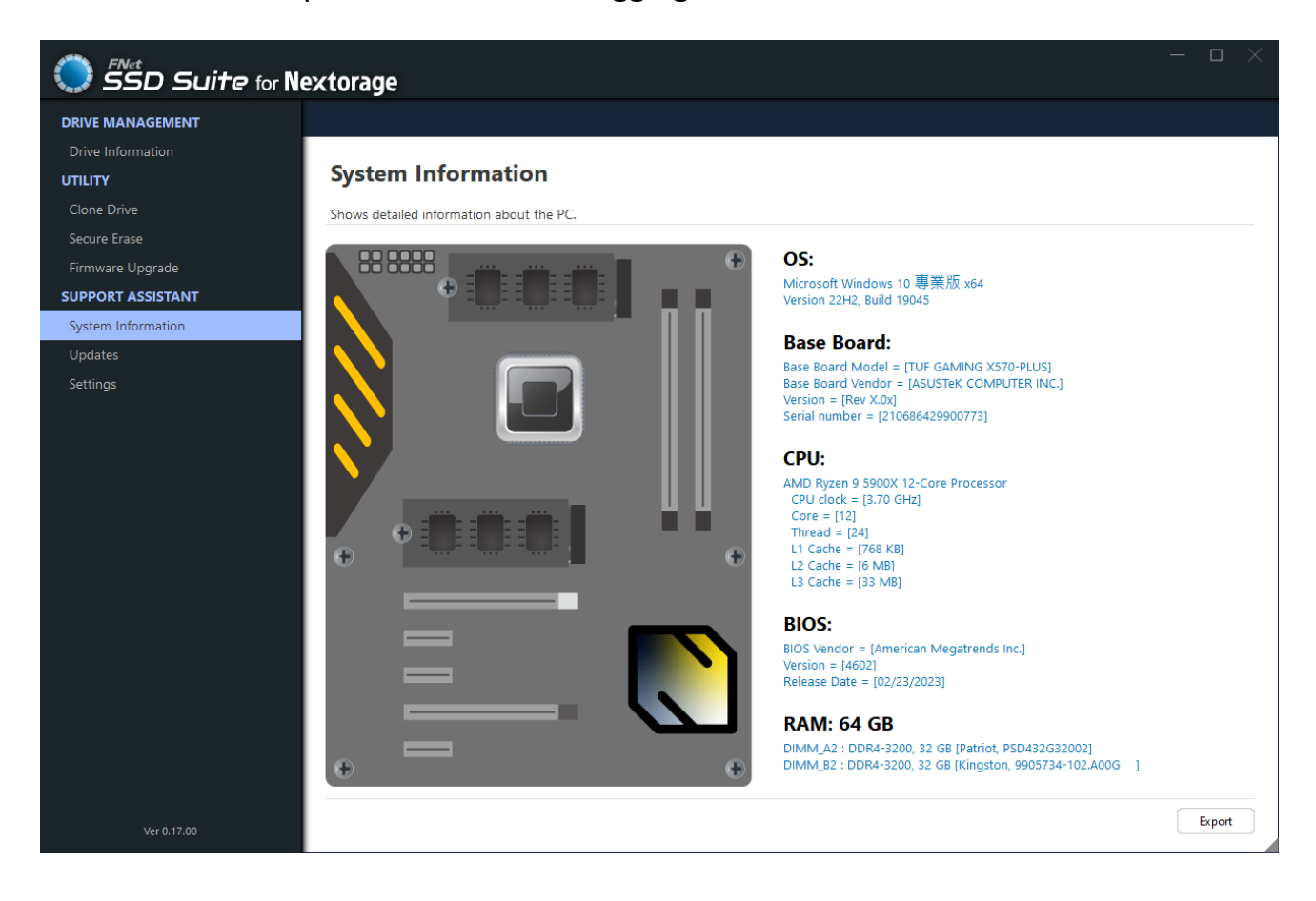

## Updates

SSD Suite for Nextorage provides the software, and the manual can be updated when the newest version is available.

| SSD Suite for Ne   | extorage |           |                                          | —               |    |
|--------------------|----------|-----------|------------------------------------------|-----------------|----|
| DRIVE MANAGEMENT   |          |           |                                          |                 |    |
| Drive Information  |          |           |                                          |                 |    |
| UTILITY            | Updates  |           |                                          |                 |    |
| Clone Drive        |          |           |                                          |                 |    |
| Secure Erase       | Software | SSD Suite | Current Version : [0.17.00]              |                 |    |
| Firmware Upgrade   |          | -         | Your software is up-to-date.             |                 |    |
| SUPPORT ASSISTANT  | Manual   | English   |                                          | Download        |    |
| System Information |          |           | A new version of manual [1.2] was found. |                 |    |
| Updates            | Manual   | 繁體中文      |                                          |                 |    |
| Settings           |          |           |                                          |                 |    |
|                    | Manual   | 简体中文      |                                          |                 |    |
|                    |          |           |                                          |                 |    |
|                    | Manual   | 日本語       |                                          |                 |    |
|                    |          |           |                                          |                 |    |
|                    | Manual   | Français  |                                          |                 |    |
|                    |          |           |                                          |                 |    |
|                    | Manual   | Deutsch   |                                          |                 |    |
|                    | l — —    |           |                                          |                 |    |
|                    |          |           |                                          |                 |    |
|                    |          |           |                                          |                 |    |
|                    |          |           |                                          |                 |    |
|                    |          |           |                                          |                 |    |
|                    |          |           |                                          |                 |    |
| Ver 0.17.00        |          |           |                                          | Check for updat | es |
|                    |          |           |                                          |                 |    |

# Settings

Languages – SSD Suite for Nextorage provides several languages for UI.

| English  | Traditional Chinese | Simplify Chinese |
|----------|---------------------|------------------|
| Japanese | French              | German           |
|          |                     |                  |

| SSD Suite for Ne                                                                                                    | extorage                        |     |       |
|----------------------------------------------------------------------------------------------------|---------------------------------|-----|-------|
| DRIVE MANAGEMENT                                                                                                    |                                 |     |       |
| Drive Information                                                                                                    |                                 |     |       |
| UTILITY                                                                                                    | Settings                        |     |       |
| Clone Drive                                                                                                    |                                 |     |       |
| Secure Erase                                                                                                    | Language Frankel                |     |       |
| Firmware Upgrade                                                                                                    |                                 |     |       |
| SUPPORT ASSISTANT                                                                                                    |                                 |     |       |
| System Information                                                                                                    |                                 |     |       |
| Sottings                                                                                                    |                                 |     |       |
| Settings                                                                                                    |                                 |     |       |
|                                                                                                    |                                 |     |       |
|                                                                                                    |                                 |     |       |
|                                                                                                    |                                 |     |       |
|                                                                                                    |                                 |     |       |
|                                                                                                    |                                 |     |       |
|                                                                                                    |                                 |     |       |
|                                                                                                    |                                 |     |       |
|                                                                                                    |                                 |     |       |
|                                                                                                    |                                 |     |       |
|                                                                                                    |                                 |     |       |
|                                                                                                    |                                 |     |       |
|                                                                                                    |                                 |     |       |
|                                                                                                    |                                 |     |       |
| Ver 0.17.00                                                                                                    |                                 |     |       |
|                                                                                                    |                                 |     | × 7   |
| SSD Suite for Ne                                                                                                    | extorage                        | - 0 |       |
|                                                                                                    | extorage                        | - 0 |       |
| C SSD Suite for Ne<br>DRIVE MANAGEMENT<br>Drive Information                                                                                                    | extorage                        | - 0 | ×     |
| C SSD Suite for Ne<br>DRIVE MANAGEMENT<br>Drive Information<br>UTILITY                                                                                                    | extorage<br>Settings            | — D | ×     |
| CloneDrive                                                                                                    | extorage<br>Settings            | – 0 | ×     |
| ConeDrive<br>Secure Erase                                                                                                    | Settings                        | —   | ×     |
| ConeDrive<br>Secure Erase<br>Firmware Upgrade                                                                                                    | Settings Languages English      |     | ×     |
| ConeDrive<br>Secure Erase<br>Firmware Upgrade<br>SUPPORT ASSISTANT                                                                                                    | Settings Languages English V    |     | ×     |
| CloneDrive<br>Secure Erase<br>Firmware Upgrade<br>System Information                                                                                                    | Settings Languages English      | _ 0 | ×     |
| Concernation<br>System Information<br>System Information<br>System Information<br>Updates<br>Settions                                                                                                    | Settings<br>Languages English V | _ 0 | ×     |
| Concention Section Sec | Settings Languages English      | _ 0 | ×     |
| ConeDrive<br>ConeDrive<br>ConeDrive<br>Secure Erase<br>Firmware Upgrade<br>SUPPORT ASSISTANT<br>System Information<br>Updates<br>Settings                                                                                                    | Settings Languages English      |     | ×     |
| CloneDrive<br>CloneDrive<br>Secure Erase<br>Firmware Upgrade<br>Support AssistANT<br>System Information<br>Updates<br>Settings                                                                                                    | Settings<br>Languages English V |     | ×<br> |
| Concernant of the second of the second of th | Settings<br>Languages English V |     | ×     |
| Concernant of the second of the second of th | Settings Languages English      |     |       |
| Concention of the section of the sec | Settings Languages English      |     | ×     |
| CioneDrive<br>CioneDrive<br>Secure Erase<br>Firmware Upgrade<br>SUPPORT ASSISTANT<br>System Information<br>Updates<br>Settings                                                                                                    | Settings Languages English      |     | ×     |
| Concernant of the second of the second of th | Settings Languages English      |     | ×     |
| Cine Drive Information<br>Drive Information<br>UTILITY<br>Cione Drive<br>Secure Erase<br>Firmware Upgrade<br>SUPPORT ASSISTANT<br>System Information<br>Updates<br>Settings                                                                                                    | Settings Languages English      |     | ×     |
| Concernant of the second of the second of th | Settings Languages English      |     | ×     |
| Concention Section Sec | Settings Languages English      |     | ×     |
| Concernation<br>Drive Information<br>UTILITY<br>CloneDrive<br>Secure Erase<br>Firmware Upgrade<br>SUPPORT ASSISTANT<br>System Information<br>Updates<br>Settings                                                                                                    | Settings Languages English      |     | × ×   |
| Concention Concention Concentica Concentica Concentica Concentica Concentica Concentica  | Settings Languages English      |     | × .   |
| Control of the second second s | Settings Languages English      |     | × ×   |

#### References

| 1 | S.M.A.R.T   | https://en.wikipedia.org/wiki/S.M.A.R.T.  |
|---|-------------|-------------------------------------------|
| 2 | PCI Express | https://en.wikipedia.org/wiki/PCI Express |

Mar. 2024

The design and contents of this manual are subject to change without notice.

Copyright ©2024 FNet Co., Ltd. All rights reserved 23